# Join a Microsoft Teams meeting without an account

### Step 1: Click "Watch Live" (or open the event link in your browser)

### Meetings & Minutes 2021/22

Public Board Meetings and Standing Committee Meetings have moved to in-person as of March 8, 2022. You are able to live-stream the Public Board Meetings by clicking on the "Watch Live" button below.

COVID-19 Procedures for Public Board Meetings and Standing Committee Meetings: Please complete a Daily Health Check prior to entering the building.

#### How you can provide input for the Public Comment Period:

Public Input will be facilitated by signing up in advance of the meeting. Speakers are requested to place their name on a sign up sheet in order to speak during the Public Comment Period. The sign up sheet will be available in the Board Room from 6:20–6:30 p.m. prior to the meeting's commencement. The Chair will invite those wishing to speak in the order that their name appears on the sign up sheet.

Watch Live

### Step 2: Click "Cancel" when the pop-up asks to open Teams

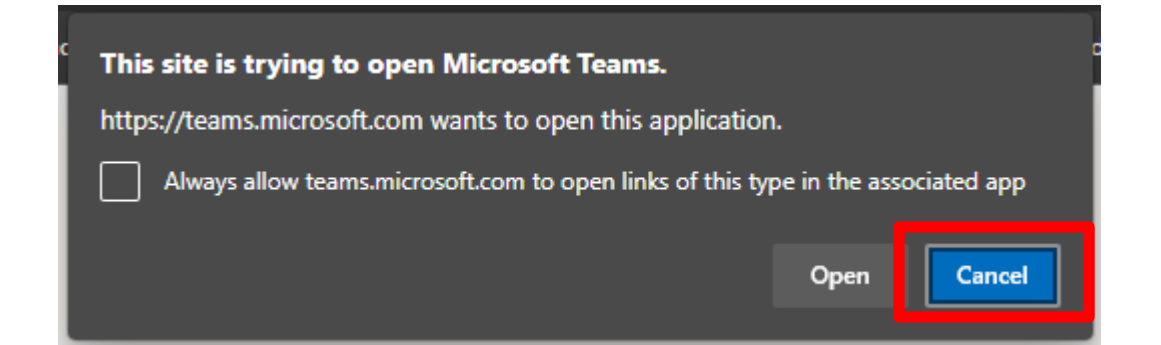

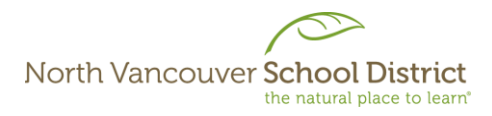

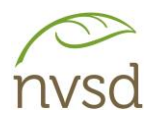

# Step 3: Click "Watch on the web instead"

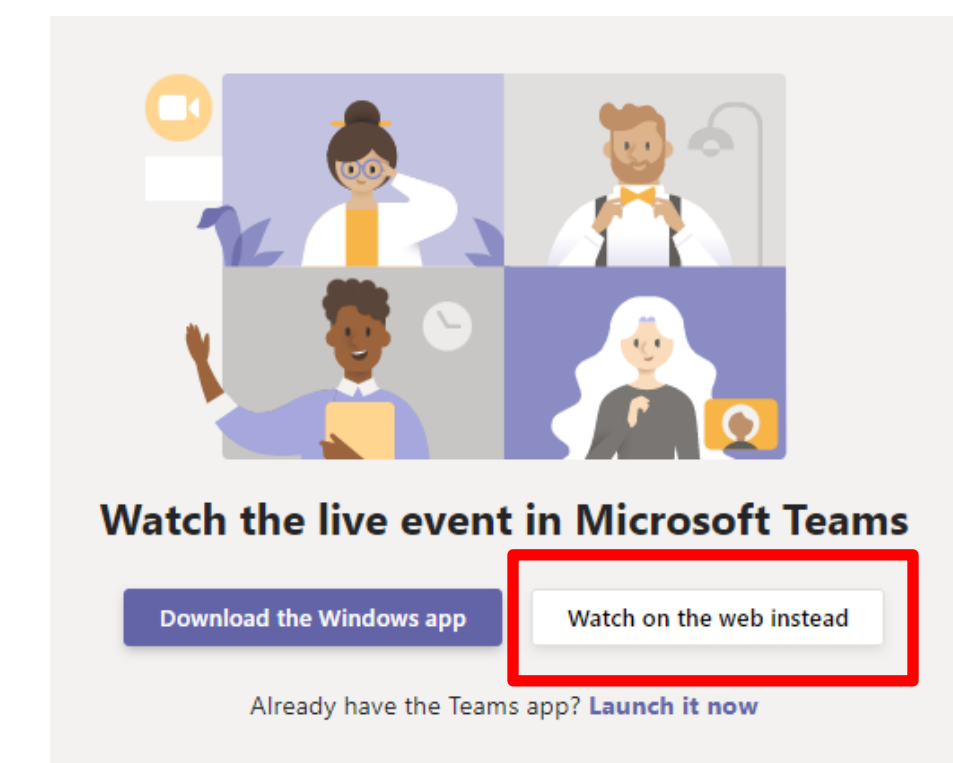

# Step 4: Click "Join anonymously"

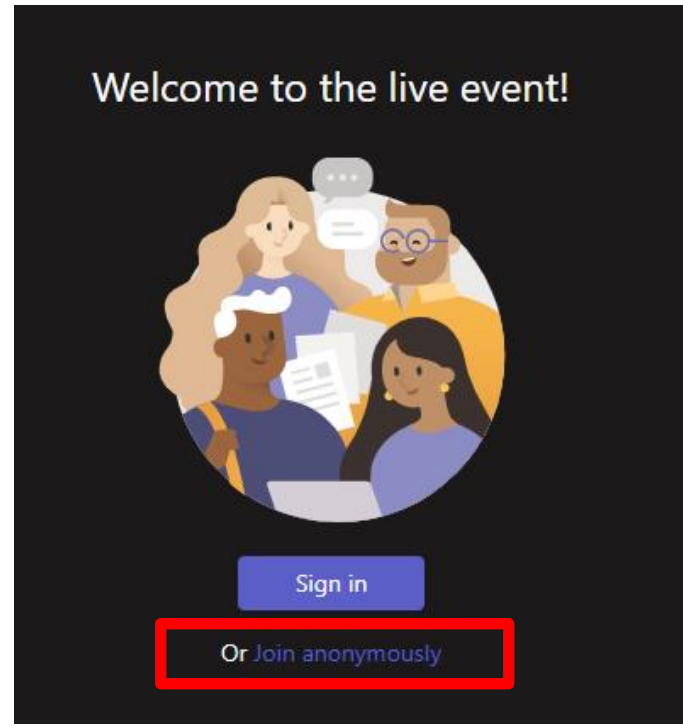